### **ПАРАРТНМА 3**

# Διαχείριση προφίλ - Ενημέρωση στοιχείων χρήστη

1. Μεταβείτε στη διεύθυνση https://myprofile.pi.ac.cy

### 2. Πατήστε στην επιλογή «Ενημέρωση στοιχείων χρήστη».

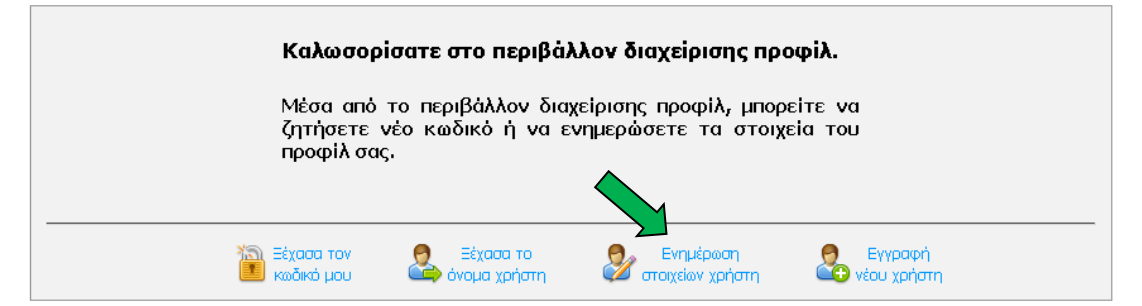

3. Σε περίπτωση που δεν έχετε κάνει ακόμη είσοδο θα εμφανιστεί η οθόνη για να πληκτρολογήσετε τα στοιχεία πρόσβασής σας (όνομα χρήστη και κωδικός πρόσβασης).

|   | Όνομα χρήστη      |
|---|-------------------|
|   |                   |
|   | Κωδικός πρόσβασης |
|   |                   |
| 4 | Login             |

4. Βεβαιωθείτε ότι είναι σωστά ενημερωμένα τα στοιχεία σας. Ενημερώστε τα στοιχεία που έχουν αλλάξει και πατήστε στο κουμπί «Ενημέρωση».

| Ενημέρωση στοιχείων χ                | χρήστη                                                                                                    |   |
|--------------------------------------|----------------------------------------------------------------------------------------------------|---|
| Όνομα χρήστη                         | Protection of the local data and the local data and |   |
| Αριθμός ταυτότητας                   | C                                                                                                    |   |
| Όνομα * (Κεφαλαία Ελληνικά)          | N                                                                                                    |   |
| Επίθετο * (Κεφαλαία Ελληνικά)        |                                                                                                    |   |
| E-mail *                             | negative states                                                                                                    |   |
| Επιβεβαίωση e-mail *                 | and a second second second second                                                                                                    |   |
| Κινητό *                             | Jonadille                                                                                                    |   |
| Φύλο *                               | ARREN                                                                                                    |   |
| Αριθμός φακέλου (ΠΦ/ΠΜΠ) *           |                                                                                                    |   |
| A.K.A.                               | 1010100                                                                                                    |   |
| Τηλ. Οικίας                          | ZZZZZZZZ                                                                                                    |   |
| Τηλ. Εργασίας                        |                                                                                                    |   |
| Οδός και αριθμός *                   | Anponta                                                                                                    |   |
| Ταχυδρομικός κώδικας *               |                                                                                                    |   |
| Δήμος/Κοινότητα *                    | Σ <del>τράβολας</del>                                                                                                    |   |
| Επαρχία *                            | REWICIES.                                                                                                    |   |
| Θέση *                               | AATKAAOT                                                                                                    |   |
| Βαθμίδα *                            | AMINTONTIBUEN                                                                                                    |   |
| Ειδικότητα *                         | 2012300000201                                                                                                    |   |
| Υπηρεσία κατά την τρέχουσα α         | σχολική χρονιά                                                                                                    |   |
| Για εκπαιδευτικούς εν ενεργεία       |                                                                                                    |   |
| Σνολείο/Υπησεσία 1 *                 |                                                                                                    |   |
| Σνολείο/Υπηρεσία 2                   |                                                                                                    | _ |
| Σχολείο/Υπηρεσία 3                   |                                                                                                    | - |
| Tábn                                 |                                                                                                    | - |
| Χοόνια μπροεσίας                     |                                                                                                    |   |
| shows evaluated                      |                                                                                                    |   |
| Για μη εκπαιδευτικούς ή για εκπαιδει | υτικούς που δεν διδάσκουν την παρούσα περιόδο                                                                                                    |   |
| Παρούσα επαγγελματική απασχόληση     |                                                                                                    |   |
| Εργοδότης                            |                                                                                                    |   |
|                                      | Ενημέρωση                                                                                                    |   |

Για λογαριασμούς ατόμων

#### Για λογαριασμούς σχολείων

| Ενημέρωση στοιχείων σχολείου |                                                                                                    |  |  |  |
|------------------------------|----------------------------------------------------------------------------------------------------|--|--|--|
| Username                     |                                                                                                    |  |  |  |
| Όνομα σχολείου               | · · · · · · · · · · · · · · · · · · ·                                                                                                    |  |  |  |
| E-mail *                     | terio and the schools.ac.cy                                                                                                    |  |  |  |
| Επιβεβοίωση e-mail *         | schools.ac.cy                                                                                                    |  |  |  |
| Τηλέφωνο 1 *                 | 22                                                                                                    |  |  |  |
| Τηλέφωνο 2                   |                                                                                                    |  |  |  |
| Τηλεομοιότυπο                | 22                                                                                                    |  |  |  |
| Οδός και αριθμός *           | Management of the second of the second of th |  |  |  |
| Ταχυδρομικός κώδικας *       | 1909                                                                                                    |  |  |  |
| Δήμος/Κοινότητα *            | AMARINA .                                                                                                    |  |  |  |
| Επαρχία                      |                                                                                                    |  |  |  |
| Θέση                         | DOM:                                                                                                    |  |  |  |
| Βαθμίδα                      |                                                                                                    |  |  |  |
| Τύπος σχολείου               |                                                                                                    |  |  |  |
| Είδος σχολείου               | Evalparon                                                                                                    |  |  |  |

# Για λογαριασμούς συνδέσμων γονέων <u>και κηδεμόνων</u>

Ενημέρωση στοιχείων συνδέσμου γονέων και κηδεμόνων

| Username               | sg-dim and a second second second second second second second second second second second second second second                                                                                                    |
|------------------------|----------------------------------------------------------------------------------------------------|
| Όνομα συνδέσμου γονέων | ΣΥΝΔΕΣΜΟΣ ΓΟΝΞΟ                                                                                                    |
| E-mail *               | sg-cimelian@schools.ac.cy                                                                                                    |
| Επιβεβαίωση e-mail *   | sg-dlar@schools.ac.cy                                                                                                    |
| Τηλέφωνο 1 *           | prosents:                                                                                                    |
| Τηλέφωνο 2             | 2417Dat                                                                                                    |
| Τηλεομοιότυπο          | 2                                                                                                    |
| Οδός και αριθμός *     | Al Content of Content of Content  |
| Ταχυδρομικός κώδικας * | 1754                                                                                                    |
| Δήμος/Κοινότητα *      | A <sup>th</sup>                                                                                                    |
| Επαρχία *              | Astronom                                                                                                    |
| Βαθμίδα                | Present manual sector of the sector of the s |
| Σχολείο *              | Duran and a second second second second second second second second second second second second second second s                                                                                                    |
|                        | Ενημέρωση                                                                                                    |